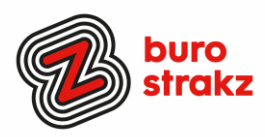

# Oh kan dat ook zo!?- Nr. 13, (oktober 2020)

## Digitale tips die je leven makkelijker maken!

De dertiende voorraad met digitale tips! De eerste twaalf gemist? Scroll even door op <u>www.burostrakz.nl/blogs</u>.

We denken vaak al best wel digitaal vaardig te zijn en toch zijn er altijd weer tips waarvan je denkt: "Oh, kan dat ook zo!?". Ik deel daarom regelmatig digitale tips die het leven makkelijker en leuker maken! Werk en privé! Ze zijn random en voor de een meer bruikbaar dan voor de ander. Daag jezelf eens uit en probeer tenminste 3 nieuwe dingen uit! Alleen, of met je team. #levenlangleren.

In deze uitgave weer allerlei nieuwe toepassingen. Nieuw omdat ze over digitale zaken gaan die net pas beschikbaar zijn. Of nieuw omdat iemand uit mijn netwerk ze deelde of nieuw omdat ik ze nu pas ontdekt heb 🙂. Dank weer aan de mensen die input geleverd hebben voor deze uitgave.

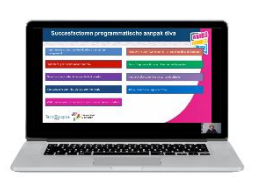

## Filmpje maken in Teams (schermopname)

Heb je een Teamsaccount? Je kunt dan een filmpje maken van jezelf inclusief je presentatiesheets. Start een Teamsmeeting (zonder iemand uit te nodigen) en open je presentatie door je scherm te delen. Klik op opnemen en vertel je verhaal en doorloop je sheets. Als je klaar bent druk je op stoppen, en je ontvangt het filmpje later in je mail. Geen Teamsaccount? Gebruik tools voor schermopname.

Tip van @SjorsGroeneveld.

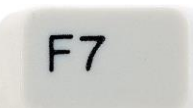

## Spellingscheck met F7

Wist je dat als je in Word werkt en op F7 drukt, direct de spellingscontrole geopend wordt? Ik niet. Nu wel.

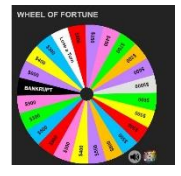

## Wheel of fortune

Kun je niet beslissen? Laat het rad beslissen. Leuk in online sessie of trainingen om onderwerpen te bepalen of keuzes te maken. Je kunt vooraf zelf alle teksten aanpassen op <u>https://wheeldecide.com/</u> en deelt hem online tijdens je sessie.

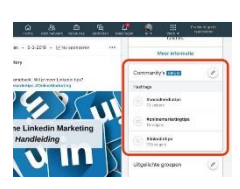

## Hashtags op LinkedIn

Hashtags zijn labels. Je kunt deze bij je update op LinkedIn plaatsen zodat mensen er gemakkelijk content op terug kunnen zoeken. Denk bijvoorbeeld aan bestaande en populaire hashtags zoals **#durftevragen #innovatie** of **#vacatures**. Je kunt er zelf ook op zoeken. Je plaatst hashtags onder je artikel of <u>onder</u> je update op LinkedIn.

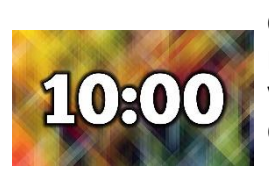

## Countdownklok

In een online sessie of live training via PowerPoint laten weten wanneer de pauze voorbij is? Voeg een #countdown-klok in van YouTube! Countdownklok = je zoekterm.

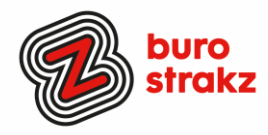

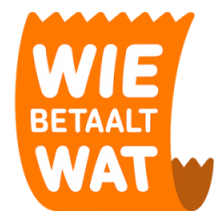

#### Wiebetaaltwat?

"Wiebetaaltwat.nl is een website waarop je eenvoudig en inzichtelijk gezamenlijke uitgaven met elkaar kunt verrekenen. Eet, sport of woon je gezamenlijk, dan heb je wel eens gezamenlijke uitgaven. Het is vaak lastig die onderling te verrekenen. Op Wiebetaaltwat.nl kunnen huis-, teamgenoten of (studie)vrienden al hun gezamenlijke uitgaven invoeren en in één oogopslag zien hoeveel ze onderling aan elkaar moeten betalen". Klik je op verrekenen dan rondt de app de berekeningen af. Tot die tijd kun je het hele jaar invoegen en zien wat je schuld of tegoed is.

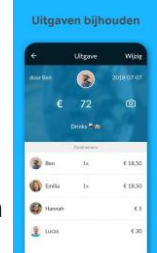

#### Imagesplitter

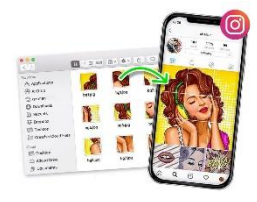

Op deze website kun je puzzelstukken van je afbeeldingen maken. Leuk in PowerPoint, leermiddelen, social media enz. Uploaden foto, kiezen aantal stukjes en je krijgt een downloadmap met alle losse stukjes. Simpel. Ook leuk om een puzzel voor je kind te maken van jullie eigen foto's.

https://postcron.com/image-splitter/en/

#### **Opiniepeiling LinkedIn (net als op Twitter)**

Wil jij weten wat de mening van je netwerk is? Maak een poll op LinkedIn. (Dit kan nu alleen nog op een bedrijfspagina.) Klik op:

- wgm Proceder for den generation a configuration of the distance D contraction generation operation by production
  - Een bijdrage starten.
  - Klik op Opiniepeiling opstellen.
  - Typ je vraag in het venster *Opiniepeiling opstellen* en vul de opties in.
  - Je kunt minimaal twee opties en maximaal vier opties maken voor een peiling.
  - Klik op +Optie toevoegen om een andere optie toe te voegen.
  - Selecteer de *peilingduur* in het keuzemenu.
  - De standaardduur is één week.
  - Klik op Volgende.
  - Klik op het pictogram
  - 1. Bewerken om het bericht te bewerken.
    - Selecteer met wie je <u>de peiling wil delen</u>.
  - 2. Je kunt meer toevoegen aan je bijdrage in het vak *Wat wil je bespreken?* (niet verplicht).
  - Klik op *Plaatsen*.
    Je netwerk kan twee weken lang stemmen en dan sluit de poll automatisch.

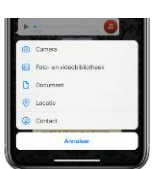

#### Locatie delen WhatsApp

Sommige mensen weten het al lang, anderen hebben het nog nooit gebruikt. Wil je laten weten waar je je collega op zult pikken? Of waar je nu bent? Deel je locatie via WhatsApp. Klik op 'invoegen' en dan op 'locatie' Je kunt iemand je locatie ook laten volgen zodat hij/zij ziet wat je Excact Time of Arrival is (ETA) en de lasagne in de oven kan zetten.

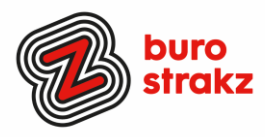

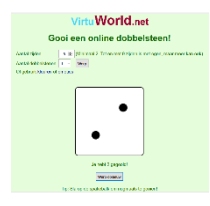

#### Kansspel dobbelsteen online

Live online dobbelen bij een spelletje of in een vergadering of als leuke werkvorm in een training. Je kunt met 1 of 2 dobbelstenen spelen. Met de spatiebalk kun je opnieuw gooien. Geen wereldverbetering. Gewoon leuk.

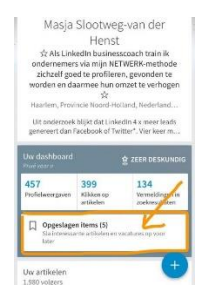

#### LinkedIn bijdrage opslaan en later lezen

Kan alleen in mobiele versie op de telefoon! Inhoud opslaan:

- 1. Tik op het pictogram rechtsboven in het bericht of artikel dat je wilt **opslaan**.
- 2. Tik op **Opslaan**.
- 3. Na het **opslaan** verschijnt er kort een banner onderaan het scherm met een link om alle opgeslagen inhoud te zien

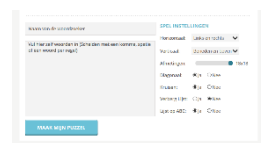

#### Zelf een woordzoeker maken

Hoe werkt het? Simpel! Vul eerst een naam van de woordzoeker die je gaat maken in, en vervolgens kies je zelf woorden, dit kan van alles zijn, kies een onderwerp dat jij zelf leuk vindt. Je mag alle tekens gebruiken inclusief cijfers en speciale karakters. Zorg dat er altijd een spatie, komma of enter tussen de woorden staat.

Bij de spel instellingen kun je de puzzel helemaal naar wensen aanpassen, maak de puzzel groter of kleiner (hierbij moet je misschien wel de lengte van de door jou ingevulde woorden aanpassen) en kies welke kanten de woorden op moeten gaan in het rooster. Ook kun je de woordenlijst verbergen om het extra moeilijk te maken. Experimenteer wat met deze instellingen voor het beste resultaat.

Als je een woordzoeker hebt die helemaal naar je zin is klik je op de blauwe knop "maak mijn puzzel". In het spelscherm kun je kiezen om de puzzel online te maken of uit te printen. En je kunt gericht invullen op welke eigenschappen je je foto beoordeeld wilt hebben. <u>https://www.woordzoekermaken.nl/woordzoekermaken.php</u>

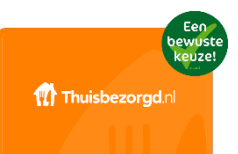

#### Thuisbezorgd.nl kadobon

We gaan ons weer meer opsluiten in huis en minder collega's zien. (corona) Een leuk cadeautje bij de vergadering, je online evenement of pubquiz, voor je collega of je vrienden: de Thuisbezorgd.nl kadobon.

Je krijgt een online code die je in de app kunt invullen of een cadeaukaart en waarmee je eindeloos werklunches van thuis kunt laten bezorgen <sup>(2)</sup>.

Reclame #ikverdienerniksaan. Misschien heeft je favoriete restaurant ook wel een kadobon. #supportyourlocals.

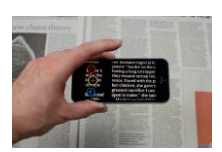

#### Magnifier app voor de leesbril-ontkenningsfase

Bril niet bij je? Of zit je in de denialfase van de leesbril? Deze app vergoot alle teksten die je voor je hebt. Het werkt dus als een soort vergrootglas!

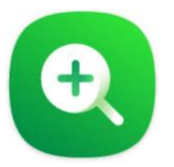

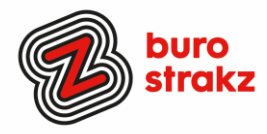

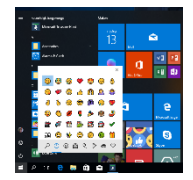

#### Emoticons toevoegen

Gebruik je Windows? Of je nou in je mail zit of in Word of....? Druk tegelijkertijd op de Windowstoets en de punt. En voila, er verschijnt een scherm met emoticons. Kiezen= invoegen.

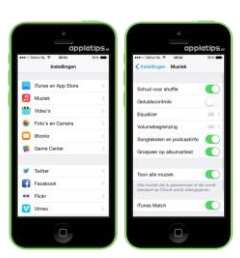

#### Even schudden

Heb je veel programma's open staan en wil je ze minimaliseren zonder ze allemaal te openen? Klik met de muis op de rand van het programma dat je open wilt houden en schudt heen en weer. Alle programma's behalve deze zullen minimaliseren. Dagelijks gebruik? Misschien niet. Maar gewoon grappig om eens te proberen! ©

2 Doe je dit binnen een muziekprogramma en heb je de 'schudfunctie' geactiveerd op je smartphone? Dan kun je zo je muziek ook shuffelen!

Bron: @Appeltips

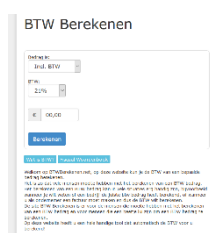

#### **Online BTW berekenen**

Wat is de BTW inclusief? Exclusief? Was hoofdrekenen niet je beste vak? Bereken het dan op: <u>https://www.btwberekenen.net/</u>

#### Succes!

#### Heb jij ook handige digitale tips?

Deel ze via Twitter en tag me @suusnijmegen. Of mail ze naar <u>suzanne@burostrakz.nl</u> en misschien zitten ze in de volgende 'Oh kan dat ook zo?!'. ©

Suzanne Verheijden, Buro StrakZ